# **User Roles**

29/10/2024 11:50 am GMT

Relates to version Tags: 7.3

Users are assigned roles and the permissions those roles contain determine what the user can do in the system. Each role will have one or more permissions assigned to it.

You can create your own roles or select ones from the list of preconfigured roles that come with the system.

### Add a new System/Custom role

1. Navigate to the Roles page and click either the New System Role or the New Custom Role menu item.

2. In the Add System/Custom Role popup, provide a name and description for the role and click Save.

#### Clone a role

1. Navigate to the Roles page, select the role you want to clone and click the Clone menu item.

2. In the **Clone Role** popup, provide a name, description and select *Custom* or *System* from the **Custom/System** dropdown.

3. Click Clone.

#### View permissions assigned to a role

To see which permissions are linked to a role:

- 1. Navigate to the **Roles** screen and click on the role.
- 2. Click the Permissions menu item to open the Permission History screen.
- 3. Scroll down the list of permissions and the ones highlighted in yellow are assigned to the role.
- 4. Click Role Permission History to see what permissions were assigned/unassigned to a role.

| Assign Permissions to Role                     |                                                                                                    |                                                              |          |   |  |  |  |  |  |
|------------------------------------------------|----------------------------------------------------------------------------------------------------|--------------------------------------------------------------|----------|---|--|--|--|--|--|
| Permission History                             |                                                                                                    |                                                              |          |   |  |  |  |  |  |
| Unassign                                       | Role Permission History                                                                                                    |                                                              |          |   |  |  |  |  |  |
|                                                | Permission                                                                                                    | Desc                                                         | Assigned | : |  |  |  |  |  |
| <ul> <li>Permiss</li> </ul>                    | Permission Category: Inventory Permissions                                                                                                    |                                                              |          |   |  |  |  |  |  |
| Permiss                                        | ion Category: KPI Management                                                                                                    |                                                              |          |   |  |  |  |  |  |
|                                                | KPI Definition Admin                                                                                                    | Users with this permission can create/update KPI definitions | No       |   |  |  |  |  |  |
|                                                | KPI Recording                                                                                                    | Users with this permission can record KPI values             | No       |   |  |  |  |  |  |
| <ul> <li>Permiss</li> </ul>                    | ion Category: Label Printing                                                                                                    |                                                              |          |   |  |  |  |  |  |
| Permission Category: Master Data Configuration |                                                                                                    |                                                              |          |   |  |  |  |  |  |
| Permission Category: MESTEC Support            |                                                                                                    |                                                              |          |   |  |  |  |  |  |
| Permission Category: Other Permissions         |                                                                                                    |                                                              |          |   |  |  |  |  |  |
| <ul> <li>Permiss</li> </ul>                    | Permission Category: Planning and Scheduling                                                                                                    |                                                              |          |   |  |  |  |  |  |
|                                                | Job Notes - Read                                                                                                    | Users with this permission can view job notes                | Yes      |   |  |  |  |  |  |
|                                                | Add/Edit Capacity Hours                                                                                                    | Users with this permission can add/edit capacity hours       | No       |   |  |  |  |  |  |
|                                                | Add/Edit Capacity Scenarios                                                                                                    | Users with this permission can add/edit capacity scenarios   | No       |   |  |  |  |  |  |
|                                                | Add/Edit Forecast Quantities                                                                                                    | Users with this permission can add/edit forecast quantities  | No       |   |  |  |  |  |  |
|                                                | Add/Edit Forecast Scenarios                                                                                                    | Users with this permission can add/edit forecast scenarios   | No       |   |  |  |  |  |  |
|                                                | and the second second sec |                                                              |          |   |  |  |  |  |  |

#### 5. Click Role Permission History to see what permissions were assigned/unassigned to a role.

| Role Permission History i 🖋 🖻 ? 🗙 |                                         |                   |                     |  |  |  |  |
|-----------------------------------|-----------------------------------------|-------------------|---------------------|--|--|--|--|
| Action                            | Permission                              | Actioned By       | Actioned            |  |  |  |  |
| Assign                            | Append Task Qty                         | Shane Adams       | 17/04/2024 14:37:03 |  |  |  |  |
| Assign                            | BoM Manager Edit BoM                    | Shane Adams       | 17/04/2024 14:37:03 |  |  |  |  |
| Assign                            | Complete Material                       | Shane Adams       | 17/04/2024 14:37:03 |  |  |  |  |
| Unassign                          | Assign / Unassign Material to a Works O | Order Shane Adams | 17/04/2024 14:37:19 |  |  |  |  |
| Assign                            | Assign / Unassign Material to a Works O | Order Shane Adams | 17/04/2024 14:37:03 |  |  |  |  |

## Assign/unassign permissions to a role

You can add permissions to a new role you created or to an existing role.

- 1. Navigate to the **Roles** screen and click on the role.
- 2. Click the **Permissions** menu item to open the **Permission History** screen. Permissions are listed beneath their relevant categories.

| Assign Permissions to Role i |                                             |                                                                                                    |          |  |  |  |  |  |  |
|------------------------------|---------------------------------------------|----------------------------------------------------------------------------------------------------|----------|--|--|--|--|--|--|
| Permission History           |                                             |                                                                                                    |          |  |  |  |  |  |  |
| Role Permission History      |                                             |                                                                                                    |          |  |  |  |  |  |  |
|                              |                                             |                                                                                                    |          |  |  |  |  |  |  |
|                              | Permission                                  | Desc                                                                                                    | Assigned |  |  |  |  |  |  |
| <ul> <li>Permis</li> </ul>   | Permission Category: Inventory Permissions  |                                                                                                    |          |  |  |  |  |  |  |
|                              | Assign / Unassign Material to a Works Order | Users with this permission can assign and unassign material to a works order                                                       | Yes      |  |  |  |  |  |  |
|                              | Complete Material                           | Users with this permission can perform material completions                                                                        | Yes      |  |  |  |  |  |  |
|                              | Create WIP Item                             | Users with this permission can create new items to be manufactured.                                                                | Yes      |  |  |  |  |  |  |
|                              | Material Item Notes - Administration        | Users with this permission can create / edit / delete material item notes                                                          | Yes      |  |  |  |  |  |  |
|                              | Material item notes - Read                  | Users with this permission can view item notes                                                                                     | Yes      |  |  |  |  |  |  |
|                              | Material Item Update                        | Users with this permission can update various fields against material items.                                                       | Yes      |  |  |  |  |  |  |
|                              | Move Material                               | Users with this permission can move material from one location to another.                                                         | Yes      |  |  |  |  |  |  |
|                              | Receive Material                            | Users with this permission can receive material into stock (receipt at point of consumption and receipt of materials to warehouse) | Yes      |  |  |  |  |  |  |
|                              | Remove All Materials                        | Users with this permission can reverse consumption in Item BoM Manager                                                             | Yes      |  |  |  |  |  |  |
|                              | Remove Material                             | Users with this permission can reverse consumption on a works order                                                                | Yes      |  |  |  |  |  |  |
|                              | Split Material                              | Users with this permission can take a quantity from an existing material item and create new.                                      | Yes      |  |  |  |  |  |  |
|                              | Stock Items / Stock Summary report          | Users with this permission can access the stock items / stock summary reports                                                      | Yes      |  |  |  |  |  |  |
|                              | Use / Consume Material                      | Users with this permission can consume material to a works order                                                                   | Yes      |  |  |  |  |  |  |
|                              | Append Task Qty                             | Users with this permission can append a qty to a batch to replace scrapped units                                                   | No       |  |  |  |  |  |  |
|                              | BoM Manager Edit BoM                        | Users with this permission can edit the BoM Slot in Item BoM Manager                                                               | No       |  |  |  |  |  |  |
|                              | Convert Material                            | Users with this permission can perform a material conversion                                                                       | No       |  |  |  |  |  |  |

- 3. Select the permissions you require for the role (several can be selected at a time) and click the **Assign** button that appears.
- 4. The rows of the added permission will turn yellow, and the Assigned column will show Yes.
- 5. To remove a permission from a role, select the assigned permission and click **Unassign** that appears.

## **Clone a Permission**

1. Navigate to the **Permissions** page, click the permission you want to clone and click the **Clone** menu item.

2. In the **Clone Permission** popup, provide a name, description and select a category from the dropdown.

3. Click Clone.